# INSTRUCTIONS FOR SETTING OFFICE HOURS

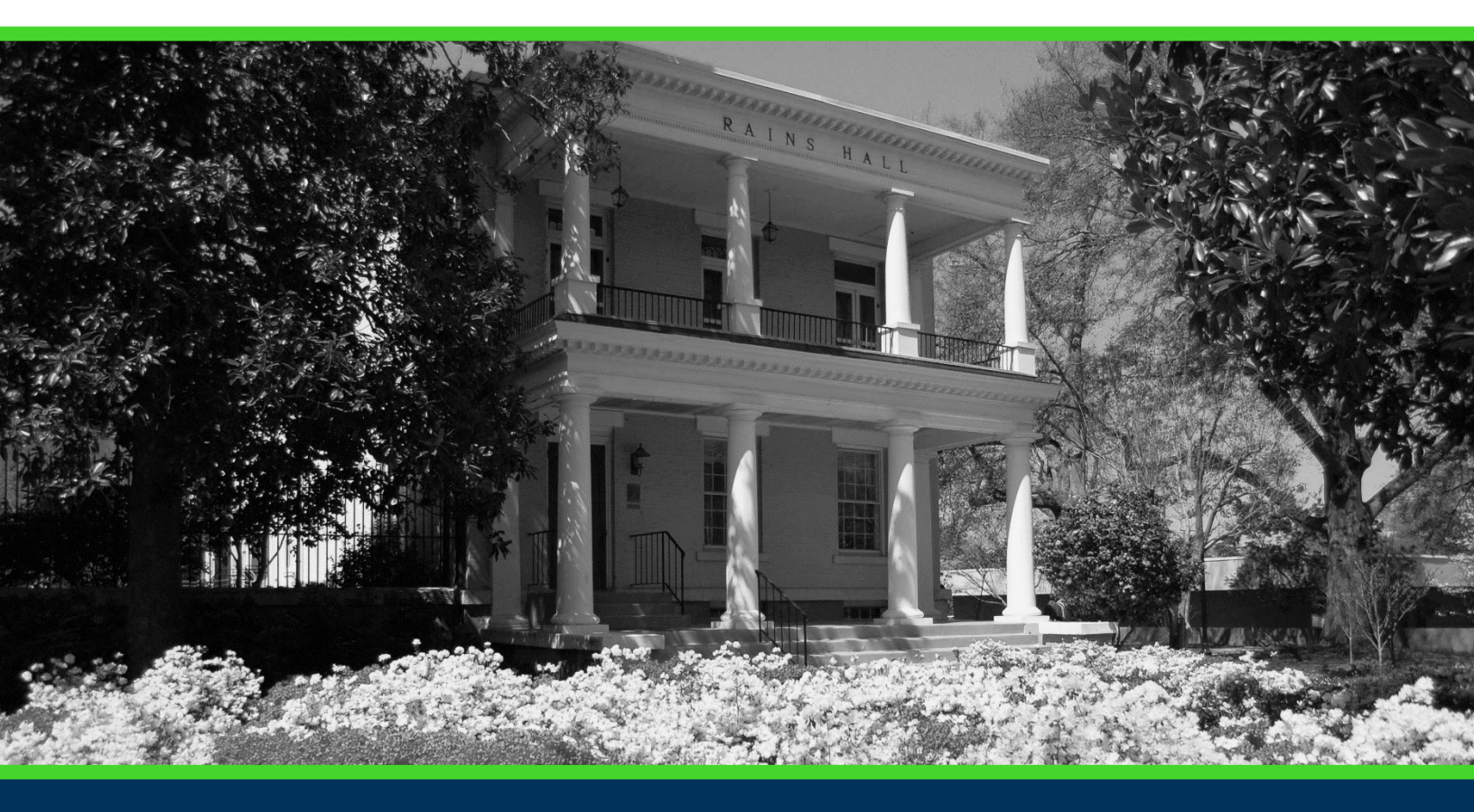

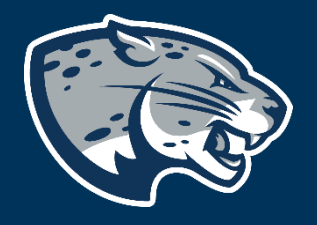

## OFFICE OF THE REGISTRAR USER INSTRUCTIONS

#### **TABLE OF CONTENTS**

| PROCESS          | 2 |
|------------------|---|
| RESPONSIBILITIES | 2 |
| INSTRUCTIONS     | 2 |
| CONTACT          | 4 |

#### **PROCESS**

These instructions will help you navigate through POUNCE to set office hours to be viewed by students.

#### **RESPONSIBILITIES**

Faculty are responsible for setting and updating office hours each semester, so that students may view the correct information.

#### **INSTRUCTIONS**

- 1. Login to https://pounce.augusta.edu.
- 2. Select "Faculty and Advisors" from the top of the page.

Student Registration Financial Aid Student Account Faculty and Advisors

3. Select "Faculty and Advisors Dashboard".

Faculty and Advisors

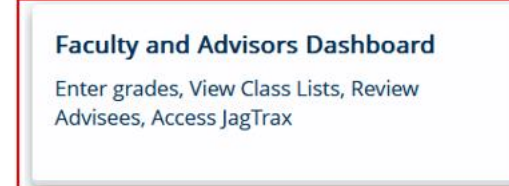

4. Select "Office Hours".

| Faculty                                                        |                                                                                                   |                                                                                                    |
|----------------------------------------------------------------|---------------------------------------------------------------------------------------------------|----------------------------------------------------------------------------------------------------|
| Assignment History<br>Instructors can view course assignments. | Attendance Verification<br>Verify student attendance in your assigned<br>courses.                 | <b>Class List</b><br>View Pictorial class list for your assigned<br>courses.                        |
| Class Schedule<br>Search courses by term.                      | Faculty Detail Schedule<br>View number of students enrolled, room<br>assignment, dates and times. | <b>Final Grades</b><br>Enter final grades with Faculty Grade Entry.<br>Will open in another window. |
| Office Hours<br>Enter office hours by course.                  | <b>Syllabus Information</b><br>Enter syllabus information for your assigned course.               | Week at a Glance<br>View your course schedule for the week.                                         |

#### 5. Select "Term" and "CRN".

| Faculty and Advisors |        |  |  |  |  |  |  |
|----------------------|--------|--|--|--|--|--|--|
| Office Hours         |        |  |  |  |  |  |  |
| Term                 | CRN    |  |  |  |  |  |  |
| Select               | Select |  |  |  |  |  |  |
|                      |        |  |  |  |  |  |  |
|                      |        |  |  |  |  |  |  |

- 3 Use this page to maintain your office hours for a class. From/To Times and From/To Dates are required when adding office hours. Students may view your office hours when the Display indicator is checked.
  - 6. Select "Add new row" to add hours. Once added, you can add these hours to other classes by clicking "Select copy to".

### **INSTRUCTIONS FOR SETTING OFFICE HOURS**

| Course Information                             |               |              |             |                 |                   |            |                |               |         |
|------------------------------------------------|---------------|--------------|-------------|-----------------|-------------------|------------|----------------|---------------|---------|
| Course<br>Principles of Accounting I - 24071 - | ACCT 2101 · B | CRN<br>24071 |             |                 |                   |            |                |               |         |
|                                                |               |              |             |                 |                   |            |                |               |         |
| Scheduled Meeting Times                        |               |              |             |                 |                   |            |                |               |         |
| Туре                                           | From Time     | ≎ To Time    | Days        |                 | Where             | Start Date | C End Date     | Schedule Type | \$      |
| Class                                          | 07:00         | 07:50        | Mon,Wed,Fri |                 | Allgood Hall E151 | 01/08/2024 | 05/01/2024     | Lecture       |         |
| Results found: 1                               |               |              |             |                 |                   |            |                | < Page        | 1 of 1  |
| Office Hours                                   |               |              |             |                 |                   |            |                |               |         |
| From Date                                      | To Date       | From Time    | To Time     | Days<br>Mon Tue | Wed Thu Fri Sat   | Sun        | Contact Number | Location      | Display |
| No Data Found                                  |               |              |             |                 |                   |            |                |               |         |
| Results found: 0                               |               |              |             |                 |                   |            |                | K K Page      | 0 of 0  |
| + Add new Row                                  |               |              |             |                 |                   |            |                |               |         |
| Select Copy to                                 | •             |              |             |                 |                   |            |                |               |         |
| Reset                                          | Submit        |              |             |                 |                   |            |                |               |         |

#### **CONTACT**

If you have any additional questions, please contact our office at **registrar@augusta.edu.**